# ESTRUCTURA DE LA PÁGINA PRINCIPAL

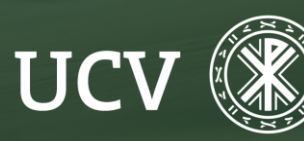

SENT Servicio de E-learning y Nuevas Tecnologías Al acceder a la **Plataforma Docente** podremos ver los cursos que tiene asignado el docente. En la parte superior tendremos acceso al Área personal, a la Plataforma del curso anterior, a My media etc...

Católica de Valencia Página Principal Área personal Mis cursos Plataforma Anterior LPD Tutoriales My Media Mis vídeos PS **MIS CURSOS VISTA GENERAL DE CURSO** Buscar Ordenar por nombre del curso v Todos ~ Tarjeta 🗸 ASPECTOS BÁSICOS SOBRE The Borrador EEE MBA BORRADOR FCG MBA PROPIEDAD INTELECTUAL Curso 23/24 Curso 23/24 EDUCA-ACCIÓN UNIVERSI.

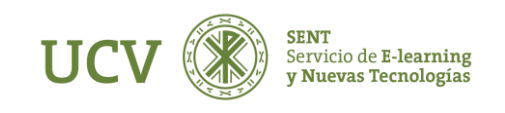

## **COSAS IMPORTANTES**

### ESTRUCTURA DE LA PÁGINA PRINCIPAL

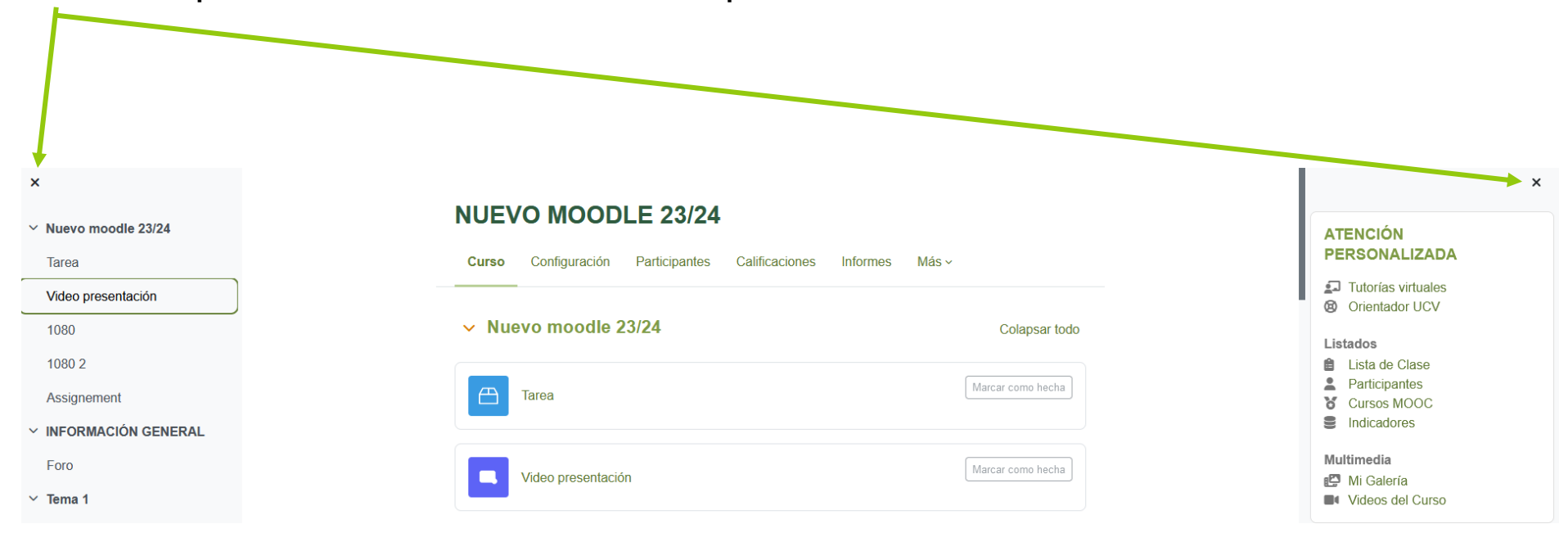

Las X sirven para ocultar o enseñar los bloques

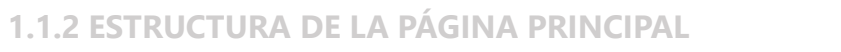

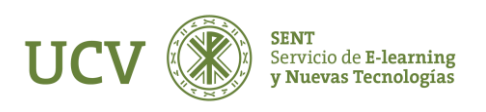

En la vista general del curso temenos varios desplegables.

**Todos:** Podemos elegir entre ver todos los cursos, los detacados, en progremos etc... **Ordenar por nombre del curso o ordenar por último acceso Tarjeta:** Podemos elegir entre tarjeta, lista o resumen.

#### **MIS CURSOS**

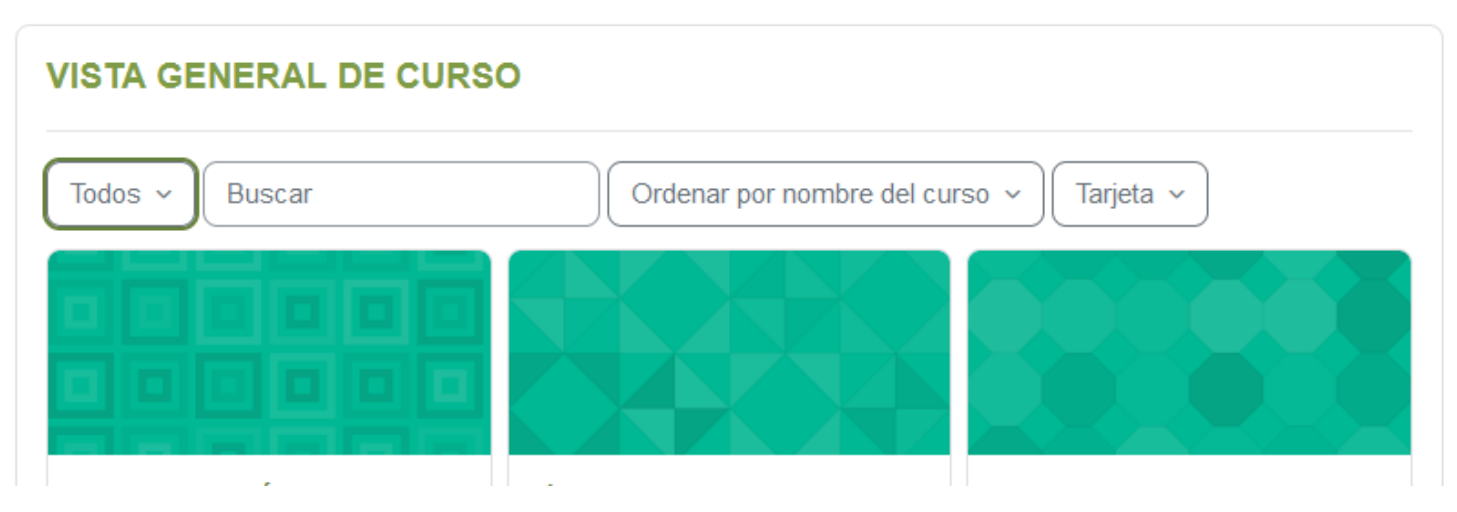

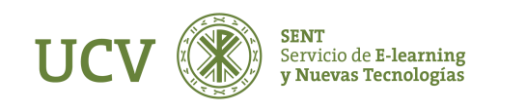

#### ATENCIÓN, IMPORTANTE, ¿QUÉ HACER SI?

No me aparece mi curso/asignatura en plataforma:

- Dirigirse al equipo decanal al cual pertenezca y confirmar (comprobar) **el POD** asignado.
- Si es una asignatura del **segundo cuatrimestre** (o curso de verano,...), esperar un tiempo porque los cursos se activan progresivamente.
- Si aun así se detecta un error, enviar servicio virtual a la Plataforma a través de la Intranet, detallando los datos completos del docente y el problema detectado.
- En caso de ser un docente nuevo en la UCV comprobar que los trámites para informatizar los datos del mismo se han realizado según los pasos establecidos (1. Departamento de Personal y 2. Decanato de Facultad correspondiente).
- En caso de ser docente sin asignación en POD (aunque sí que exista relación contractual con la UCV, por ejemplo profesor de máster o ponente invitado); no se da de alta automáticamente a dicho docente en la plataforma. En caso de necesitarlo debe dirigirse a la dirección del master o responsable de su relación UCV.

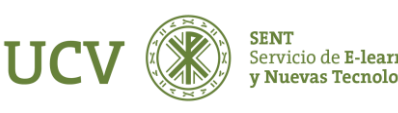

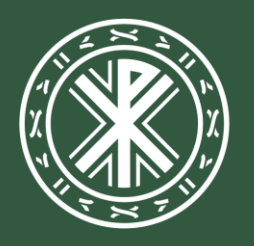

Universidad **Católica de Valencia** San Vicente Mártir

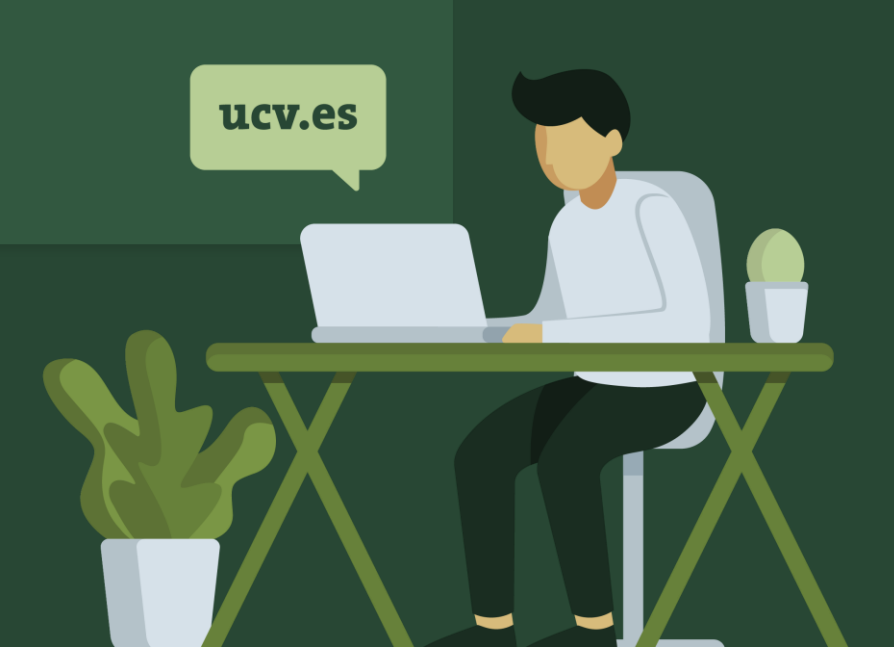